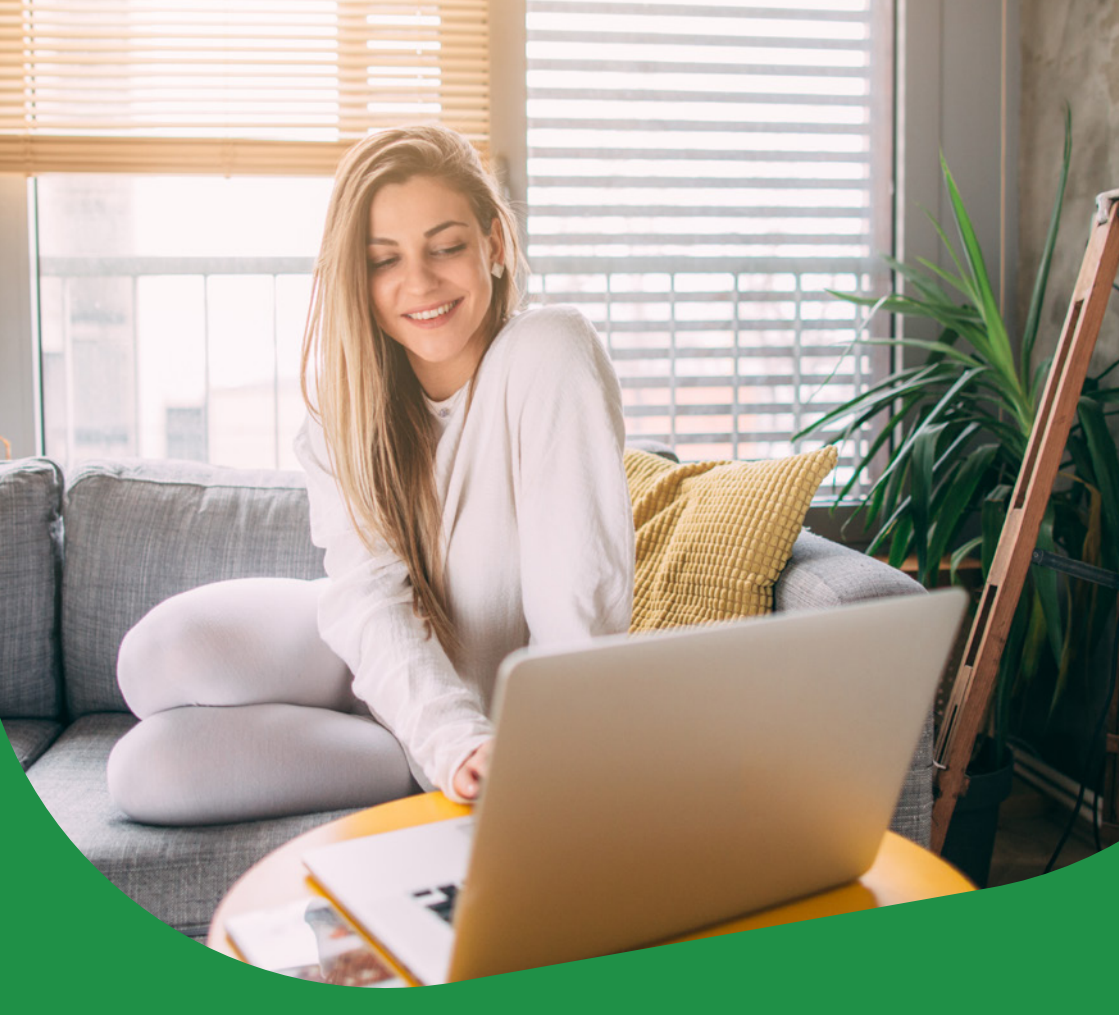

# MICROSOFT OUTLOOK 2016

Návod pre nastavenie e-mailovej schránky

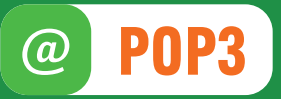

Naša zákaznícka linka: **02/208 28 208** 

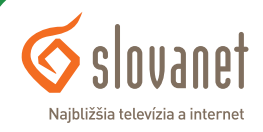

# MICROSOFT OUTLOOK 2016

Návod pre nastavenie e-mailovej schránky

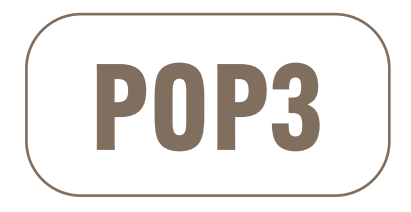

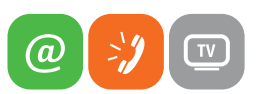

1. Otvorte Váš Outlook 2016 a kliknite na položku Súbor/File.

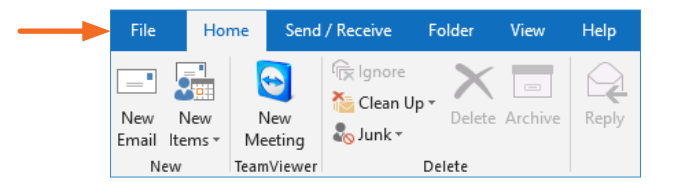

#### 2. Kliknite na Pridať konto/Add Account.

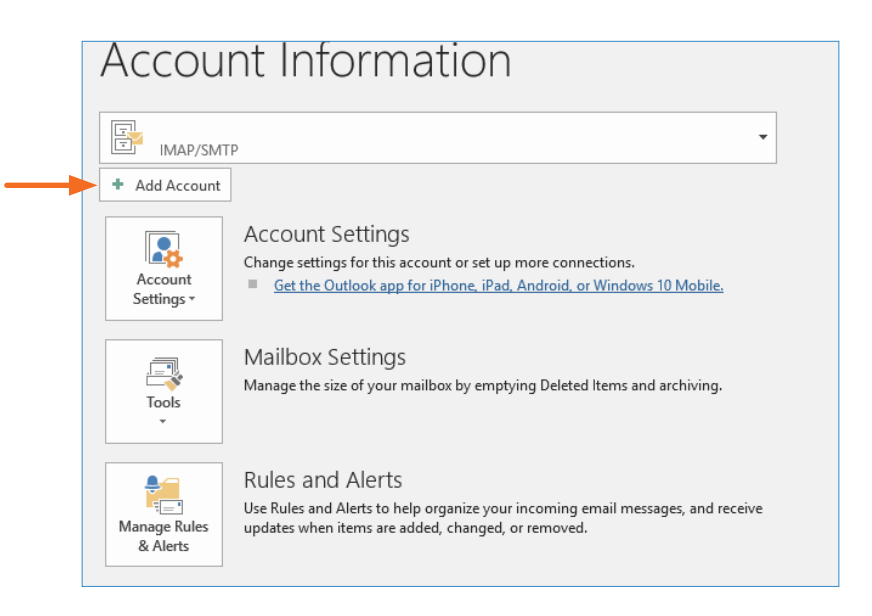

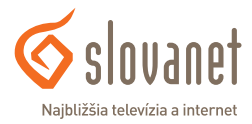

- 3. Do textového poľa, zadajte úplný tvar Vašej mailovej schránky, následne kliknite na tlačidlo Connect/Pripojiť.

   Outlook

   Advanced options ↓
- 4. Zo zobrazených možnosti, vyberte ikonu s názvom **POP**.

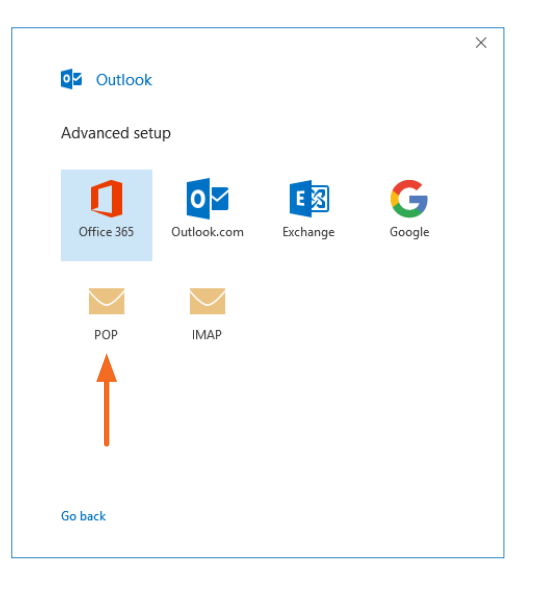

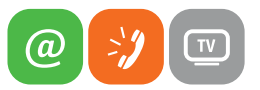

×

**5.** Vyplňte nasledujúce údaje.

| Prichádzajúca pošta/Incomming mail:  | pop3.slovanet.sk |
|--------------------------------------|------------------|
| Port:                                | 995              |
| Zaškrtnite šifrovanie <b>SSL/TLS</b> |                  |
| Odchádzajúca pošta/Outgoing mail:    | smtp.slovanet.sk |
| Port:                                | 465              |

| POP Account Setting      | gs              |          |          | (No      | ot you?) |
|--------------------------|-----------------|----------|----------|----------|----------|
| ncoming mail             |                 |          |          |          |          |
| Server pop3.slovanet.    | sk              |          | Port     | 995      | -        |
| ✓ This server requires a | n encrypted cor | nnectior | n (SSL/  | TLS)     |          |
| Require logon using      | Secure Password | d Authe  | nticatio | on (SPA) |          |
|                          |                 |          |          |          |          |
| Outgoing mail            |                 |          | D        |          | 1        |
| Server smtp.slovanet.s   | k               |          | Port     | 465      |          |
| Encryption method SS     | SL/TLS 🔻 🚽      |          |          |          |          |
| Require logon using      | Secure Password | d Authe  | nticatio | on (SPA) |          |
| Message delivery         |                 |          |          |          |          |
| Use an existing data f   | ïle             |          |          |          |          |
|                          |                 | Browse   |          |          |          |

Po vyplnení kliknite na tlačidlo **Next/Ďalej**.

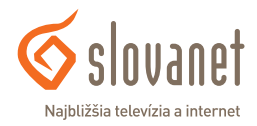

 Vložte svoje heslo a kliknite Connect/ Pripojiť.

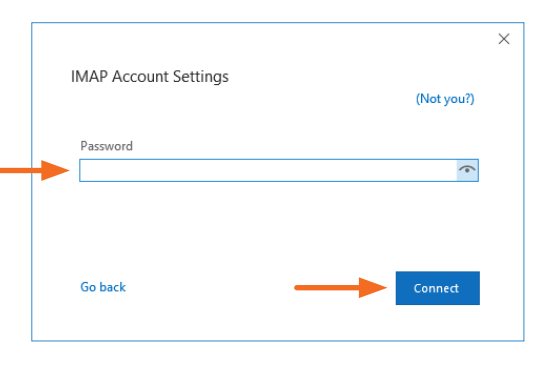

 Po zadaní všetkých údajov, Vás poštový klient informuje oznamom o úspešnom pridaní konta.

> Následne kliknite na tlačidlo **Done**/ **Dokončiť** a konto bude úspešne pridané. Pokračujte nastavením overenia mena a hesla, pre odchádzajúce správy.

| Account successf                      | ully added 🔫                 |      |
|---------------------------------------|------------------------------|------|
|                                       |                              |      |
|                                       |                              |      |
|                                       |                              |      |
|                                       |                              |      |
|                                       |                              |      |
| \dd another email ad                  | ldress                       |      |
| Add another email ad<br>Email address | Idress                       | Next |
| Add another email ad<br>Email address | Idress<br>Advanced options 👻 | Next |
| Add another email ad<br>Email address | Idress<br>Advanced options 👻 | Next |
| Add another email ad<br>Email address | Idress<br>Advanced options 👻 | Next |

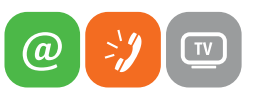

 Pre nastavenie overenia mena a hesla pre odchádzajúce správy, pokračujte nasledovne. Kliknite na položku Súbor, Informácie a Nastavenie kont.

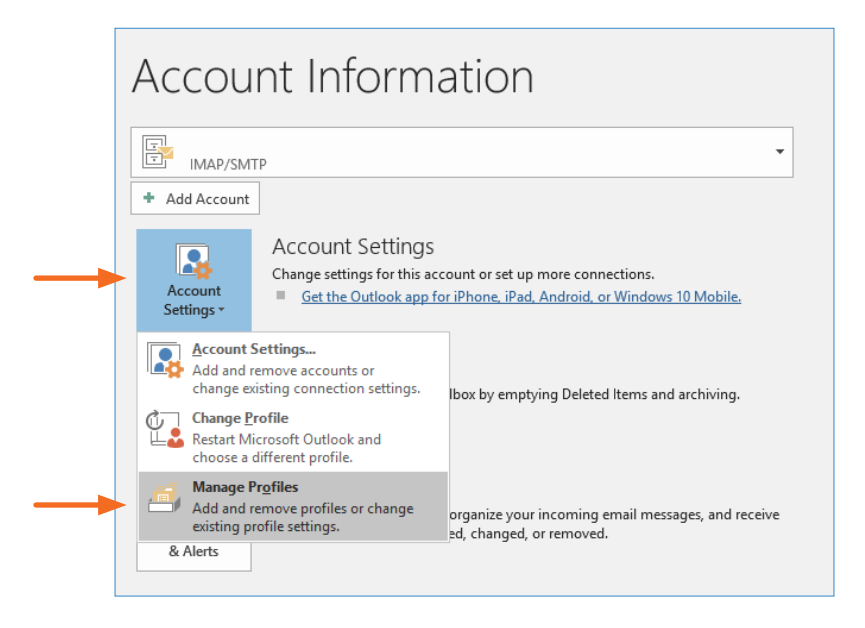

9. Následne kliknite na tlačidlo Email Accounts/Emailové Kontá.

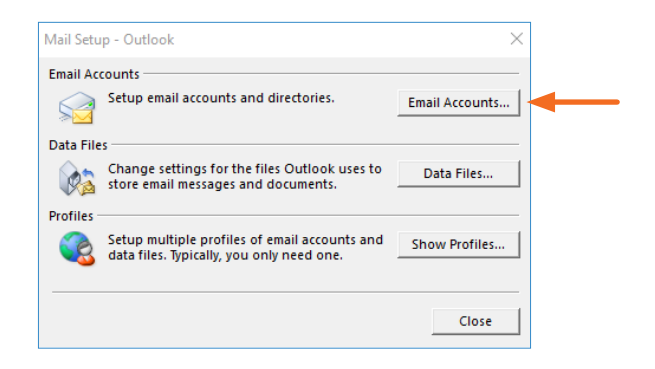

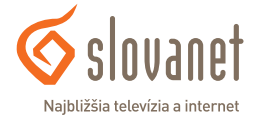

10. Po otvorení daného okna, kliknite na účet, ktorý chcete nastaviť, potom kliknite na tlačítko Change/Zmeniť.

| Account     | t Settings                        |                       |                     |                                     |                         |               | Х |
|-------------|-----------------------------------|-----------------------|---------------------|-------------------------------------|-------------------------|---------------|---|
| Email<br>Yo | l <b>Accounts</b><br>ou can add o | r remove an a         | account. You can s  | elect an account and                | change its settings.    |               |   |
| Email       | Data Files                        | RSS Feeds<br>pair 😭 C | SharePoint Lists    | Internet Calendars                  | Published Calendars     | Address Books |   |
| Name        |                                   |                       | Î                   | Type<br>IMAP/SMTP (sei<br>IMAP/SMTP | nd from this account by | / default)    |   |
| Selecte     | d account de                      | livers new m          | essages to the foll | lowing location:                    |                         |               |   |
|             |                                   | in data file          |                     |                                     |                         | Close         |   |

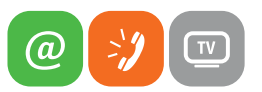

11. Následne po otvorení okna, kliknite na More settings/Ďalšie nastavenia.

| Iser Information             |                                    | Test Account Settings                                                                                           |
|------------------------------|------------------------------------|----------------------------------------------------------------------------------------------------|
| our Name:                    |                                    | We recommend that you test your account to ensure the                                                           |
| mail Address:                |                                    | the entries are correct.                                                                                        |
| erver Information            |                                    | Test Assessed Cattingen                                                                                         |
| ccount Type:                 | IMAP 🗸                             | lest Account Settings                                                                                           |
| ncoming mail server:         | mail.naex.sk                       | <ul> <li>Automatically test account settings when Next<br/>is clicked</li> </ul>                                |
| outgoing mail server (SMTP): | smtp.naex.sk                       | ]                                                                                                    |
| ogon Information             |                                    |                                                                                                    |
| Iser Name:                   |                                    | Mail to keep offling. All                                                                                       |
| assword:                     | ******                             |                                                                                                    |
| Re                           | emember password                   | ter and the second second second second second second second second second second second second second second s |
|                              | - December of Australian Streeting |                                                                                                    |

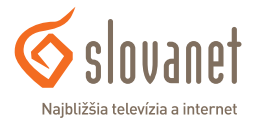

12. Kliknite na záložku Outgoing Server/Odchádzajúci Server a vyplňte následne údaje.
Označte Log on using/Prihlásiť sa pomocou.
Zadajte Vaše prihlasovacie údaje(meno,heslo).
Označte Remember password/Zapamätať heslo.

| Internet Email Se | ttings                                   | ×      |
|-------------------|------------------------------------------|--------|
| General Outgo     | oing Server Advanced                     |        |
| My outgoing       | g server (SMTP) requires authentication  |        |
| O Use same        | e settings as my incoming mail server    |        |
| 🔶 🔍 Log on u      | ising                                    |        |
| User Nan          | me: email@email.sk                       |        |
| Password          | d: *****                                 |        |
|                   | Remember password                        |        |
| 🗌 Requi           | ire Secure Password Authentication (SPA) |        |
|                   |                                          |        |
|                   |                                          |        |
|                   |                                          |        |
|                   |                                          |        |
|                   |                                          |        |
|                   |                                          |        |
|                   |                                          |        |
|                   |                                          |        |
|                   |                                          |        |
|                   |                                          |        |
|                   | <b>\</b>                                 |        |
|                   | ОК                                       | Cancel |

Potvrdíme pomocou tlačidla **OK**. Týmto krokom, ste **úspešne nastavili Vaše emailové konto**.

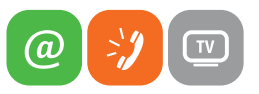

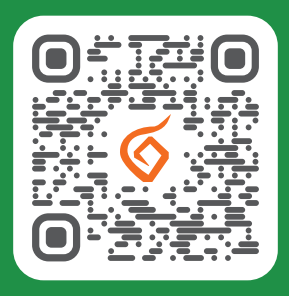

Potrebujete pomoc s inštaláciou či s riešením technických problémov?

🔲 Nasnímajte QR kód

### Slovanet, a. s.

Galvaniho 19, 821 O4 Bratislava

## TECHNICKÁ PODPORA 02/208 28 208

voľba č. 2, denne od 8.00 do 20.00 hod. technickapodpora@slovanet.net

### INFORMÁCIE O PRODUKTOCH 0800 608 608

www.slovanet.sk

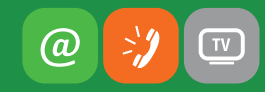